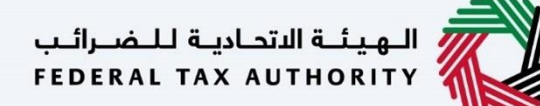

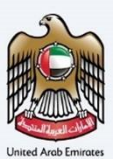

# إمــارات تـاكـس **ΞΜΛRΛΤΛΧ**

## تحرير تسجيل شركة تخليص الضريبة الإنتقائية (TINCE) – دليل المستخدم

التاريخ: أكتوبر 2022

النسخة 1.0

خاص وسري

تحتوي هذه الوثيقة على معلومات سرية ومملوكة للهيئة الاتحادية للضرائب. يعد أي نشر أو توزيع أو نسخ أو استخدام أو اعتماد على المعلومات السرية والمملوكة الواردة في هذه الوثيقة غير مصرح به وممنوع منعًا باتًا.

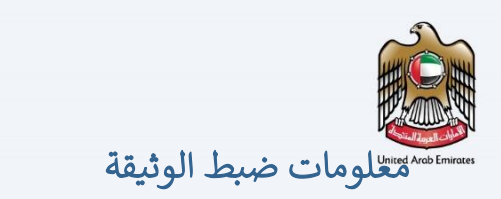

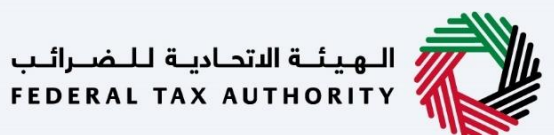

ضبط نسخة الوثيقة

| ملاحظات                          | إعداد/ مراجعة            | التاريخ        | رقم النسخة |
|----------------------------------|--------------------------|----------------|------------|
| دليل المستخدم لبوابة إمارات تاكس | الهيئة الاتحادية للضرائب | 01 أكتوبر 2022 | 1.0        |

### المرفقات

يرجى الاطلاع أدناه على قائمة بأدلة المستخدم التي يمكنك الرجوع إليها:

| الوصف                                                                                                    | اسم دليل المستخدم                                    | الرقم |
|----------------------------------------------------------------------------------------------------|------------------------------------------------------|-------|
| تم إعداد هذا الدليل لمساعدتك في التنقل عبر الموقع الإلكتروني للهيئة<br>الاتحادية للضرائب وإنشاء حساب إمارات تاكس لدى الهيئة.                                                                                                    | التسجيل كمستخدم إلكتروني                             | 1     |
| تم إعداد هذا الدليل لإلمامك بعملية تسجيل الدخول وأنواع المستخدمين<br>ووظائف نسيان كلمة السر وتعديل ملف المستخدم الإلكتروني.                                                                                                    | إدارة ملف المستخدم الإلكتروني                        | 2     |
| تم إعداد هذا الدليل لإلمامك بتعاريف ووظائف مدير الحساب<br>والمستخدم الإلكتروني وحساب الشخص الخاضع للضريبة.                                                                                                    | تخويل المستخدم                                       | 3     |
| تم إعداد هذا الدليل لمساعدة مستخدمي "الشخص الخاضع للضريبة"<br>الواردين أدناه في التنقل عبر لوحة المتابعة الخاصة بهم في بوابة إمارات<br>تاكس الخاصة بالهيئة الاتحادية للضرائب:<br>• الشخص المسجل لأغراض ضريبة القيمة المضافة.<br>• الشخص الحاضع للضريبة غير المسجل.<br>• المجموعة الضريبية.<br>• شركات تخليص ضريبة القيمة المضافة.<br>• شركات تخليص الضريبة الانتقائية. | لوحة متابعة الشخص الخاضع للضريبة                     | 4     |
| تم إعداد هذا الدليل لمساعدتك في التنقل عبر الموقع الإلكتروني للهيئة<br>الاتحادية للضرائب بهدف ربط رقم التسجيل الضريي مع عنوان البريد<br>الإلكتروني الجديد.                                                                                                    | ربط رقم التسجيل الضريي مع عنوان البريد<br>الإلكتروني | 5     |

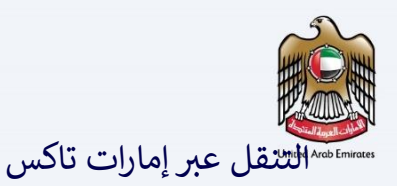

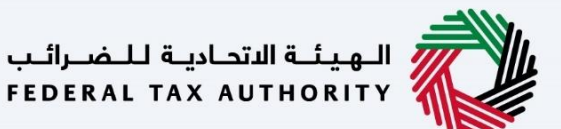

تتوفر علامات التبويب والأزرار التالية لمساعدتك في التنقل خلال هذه العملية:

| الزر           | الوصف                                                                                                    |
|----------------|----------------------------------------------------------------------------------------------------|
| في البوابة     |                                                                                                    |
| 😳 نوع المستخدم | يُستخدم هذا الزر للتبديل بين الشخصيات المختلفة ضمن ملف المستخدم، مثل<br>الشخص الخاضع للضريبة والوكيل الضريي ومصلحة الضرائب والممثل القانوني<br>وغيرهم.                                                                    |
| <b>⊲</b> »)    | يُستخدم هذا الزر لتمكين ميزة تحويل النص إلى كلام في البوابة.                                                                                                    |
| عربي English   | يُستخدم هذا الزر للتبديل بين النسختين الإنجليزية والعربية من البوابة.                                                                                                    |
| -A A +A        | يُستخدم هذا الزر لتخفيض وإعادة ضبط وزيادة دقة الشاشة لواجهة المستخدم<br>الخاصة بالبوابة.                                                                                                    |
| 8 إدارة الحساب | يُستخدم هذا الزر لإدارة تفاصيل ملف المستخدم، مثل الاسم وعنوان البريد<br>الإلكتروني المسجل ورقم الهاتف المحمول المسجل وكلمة المرور.                                                                                        |
| 🕒 تسجیل الخروج | يُستخدم هذا الزر لتسجيل الخروج من البوابة.                                                                                                    |
| في طلب الإجراء |                                                                                                    |
| الخطوة السابقة | يُستخدم هذا الزر للانتقال إلى القسم السابق من نموذج الإدخال.                                                                                                    |
| الخطوة التالية | يُستخدم هذا الزر للانتقال إلى القسم التالي من نموذج الإدخال.                                                                                                    |
| حفظ كمسودة     | يُستخدم هذا الزر لحفظ الطلب كمسودة، بحيث يمكن إكماله لاحقًا.                                                                                                    |
|                | تقدم هذه القائمة في الأعلى نظرة عامة على الأقسام المختلفة داخلها. يجب إكمال<br>جميع الأقسام من أجل تقديم الطلب للمراجعة. يتم تمييز القسم الحالي باللون<br>الأزرق، ويتم تمييز الأقسام المكتملة باللون الأخضر مع إشارة (√). |

تقدم الهيئة الاتحادية للضرائب مجموعة من الخدمات الإلكترونية الشاملة والمتميزة بهدف إتاحة الفرصة للأشخاص الخاضعين للضريبة للاستفادة من هذه الخدمات بأفضل الطرق وأبسطها. للحصول على مزيد من المعلومات حول هذه الخدمات، انقر <u>هنا.</u>

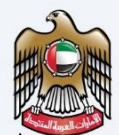

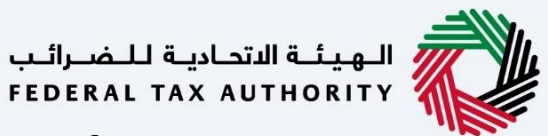

| 2  | مهمقومات صبط الوبيقة                       |
|----|--------------------------------------------|
|    | المرفقات 2                                 |
| 3  | التنقل عبر إمارات تاكس                     |
|    | المقدمة 5                                  |
| 6  | تسجيل الدخول إلى إمارات تاكس               |
| 7  | خيار الشخص الخاضع للضريبة                  |
| 8  | خيار شركة تخليص الضريبة الانتقائية (TINCE) |
|    | زر التحرير 9                               |
| 10 | الإرشادات والتعليمات                       |
| 12 | معلومات الاتصال                            |
| 14 | المراجعة والإقرار                          |
| 16 | ما بعد تقديم الطلب                         |
|    | المراسلات 17                               |

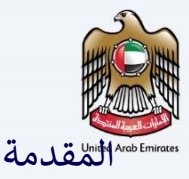

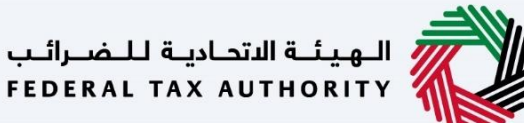

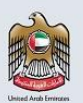

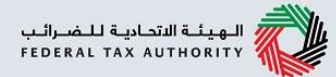

تم إعداد هذا الدليل لمساعدة شركة تخليص الضريبة الانتقائية (TINCE) في التنقل عبر منصة إمارات تاكس الخاصة بالهيئة الاتحادية للضرائب وتحرير عناوين الاتصال الخاصة بها. سيتم توضيح التغييرات فورًا في تسجيل شركة تخليص الضريبة الانتقائية (TINCE) عند تقديم الطلب. سيتم توضيح عناوين الاتصال المحدثة لشركة تخليص الضريبة الانتقائية (TINCE) في قائمة شركات تخليص الضريبة الانتقائية المنشورة على الموقع الإلكتروني للهيئة.

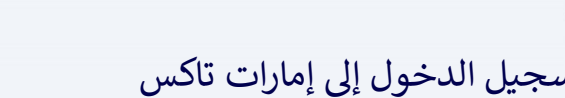

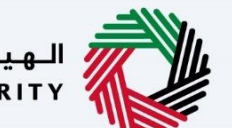

الـهـيئـة الاتحـاديـة لـلـضــرائـب FEDERAL TAX AUTHORITY

|                                                                                                    |                                                                                                    |                                                                                                    | ية الاستانية (Autor) و المسالية .<br>Federal tax Autor                                  |
|----------------------------------------------------------------------------------------------------|----------------------------------------------------------------------------------------------------|----------------------------------------------------------------------------------------------------|-----------------------------------------------------------------------------------------|
| English C)                                                                                                    |                                                                                                    |                                                                                                    |                                                                                         |
|                                                                                                    | هل أنت مستخدم حالي للخدمات الإلكترونية؟                                                                                                    | 0                                                                                                    |                                                                                         |
| يتجمعه موندتينية التهمة الميلة التمامية الشرائب، فستتم ومقليتك يتمادة لغيين كلمة مزم حسابك للوميل.<br>يبعان المودة في "إما اعادة لغيين كلمة المزمر".<br>متنا | استفاقه الموابقة بالمستخدمين المليين للتحليب الالمليان الدي البات تكمين با خلت مستخدما علم ليرقا الا<br>بين الحيار الذي قامتين المراحة أخلي بين المليان الملاطيات إلى البران الالحلوثي أمسجك الغيار 2) في القد<br>الإحداث التاريخ لعندان كفاة ألب الأحلوق التي التا<br>الإجار بيجن شجعيل الحمول إلى حساب إيرات تكمين الخلص بك باستخدام بيلات تسجيل الحقول الحقول القامة | حسنة، كمرد من الانتقار، لام ترجيل المسابات المسرطة يومية البيانات والسرطات<br>• الذي لام الله:، يوخلت إعادة البيين خلية مرور حسابات باستخدام الحد الدوبارين التا<br>(10 فوت مستقل بإعادة البيين خلية المرور الخاص | يسرنا أن تعتن من إشتارة إفرانت تكتس وهي منعمة إدرارة فدريية جديدة وم<br>إلى حسابات      |
| تسجيل الدخول بالغوية الرقمية                                                                                                    | يل الحقول باستغدام البريد الإنكثروني الغاص بك                                                                                                    | كسم.<br>عنوان البريد الإنكلياني                                                                                                    | لىس لدىك خساب؟                                                                          |
| المعنا المعان الرفينية معجدة معنية المغانا المعالية                                                                                                    |                                                                                                    | ebcd66 jiebc.com                                                                                                    | إذا لم تكن مسجلا ، يرجى التسجيل هنا                                                     |
|                                                                                                    |                                                                                                    | خلمة المنعر                                                                                                    | لسجين                                                                                   |
|                                                                                                    |                                                                                                    |                                                                                                    | هل لديك أي استفسارات عن النظام الجديد؟                                                  |
| الهوية الرقمية                                                                                                    | 0 813183                                                                                                    | استان وی الامهان<br>(13183                                                                                                    | <u>A-HAR Allock (A</u>                                                                  |
| Login With UAE PASS                                                                                                    | تسچيل الدخوان                                                                                                    |                                                                                                    |                                                                                         |
| littére                                                                                                    | nini kate                                                                                                    | fizur bio                                                                                                    |                                                                                         |
| ي موجعت<br>مينى شرحة الإمارات للاستثمار العقاري ، عن 2440 ، أوطيني ، الإمارات العربية المتحدة                                                                | روست سری<br>ما اندید ()<br>اندید اندید انداز انداز انداز انداز انداز انداز انداز انداز انداز انداز انداز انداز انداز انداز انداز انداز ان                                                                                                    | تاريخ<br>تاريخ<br>(توريخ) قدرت (توريخ)                                                                                                    | الهيئة الاتحادية للضوالب<br>FEDERAL TAX AUTHORITY                                       |
| © امام سنتيل بات التجارية - مرط من العالمي ، من 2440 . من ، الهادات العربية<br>المتحدة<br>أح المن ينا<br>هو معادلتامات                                       | المل بلا 2                                                                                                    | فالوة فيمعندات 🗟                                                                                                    |                                                                                         |
| ina i ta gove co                                                                                                    |                                                                                                    |                                                                                                    | CITI WARKEN WAR                                                                         |
|                                                                                                    |                                                                                                    |                                                                                                    | ا للسَّاسَّة 1024X768 فَاصْلَ تَصفَحَ للمواقعَ.<br>شمات مايكروسوفت أيدي. فاير فوكس 665. |
|                                                                                                    |                                                                                                    |                                                                                                    | جميع الحقول محفوظة 2022                                                                 |

- يمكنك تسجيل الدخول إلى حساب إمارات تاكس باستخدام بيانات تسجيل الدخول الخاصة بك أو باستخدام الهوية الرقمية لدولة الإمارات العربية المتحدة .(UAE Pass)إذا لم يكن لديك حساب إمارات تاكس، فيمكنك تسجيل حساب من خلال النقر على زر "التسجيل". إذا نسيت كلمة المرور الخاصة بك، فيمكنك استخدام ميزة "نسيت كلمة المرور" لإعادة ضبطها.
- إذا قمت بتسجيل الدخول باستخدام عنوان بريدك الإلكتروني المسجل وكلمة المرور، فسيتم عرض لوحة متابعة المستخدم الإلكتروني لإمارات تاكس عند النجاح في تسجيل الدخول. إذا اخترت خاصية التحقق المزدوج، فسيتعين عليك إدخال كلمة المرور لمرة واحدة التي ستتلقاها عبر البريد الإلكتروني المسجل ورقم هاتفك المحمول لتسجيل الدخول بنجاح.
- إذا كنت ترغب فى تسجيل الدخول من خلال الهوية الرقمية لدولة الإمارات العربية المتحدة(UAE Pass)، فسيتم إعادة توجيهك إلى الهوية الرقمية لدولة الإمارات العربية المتحدة .(UAE Pass)عند تسجيل الدخول إلى الهوية الرقمية لدولة الإمارات العربية المتحدة (UAE Pass)بنجاح، سيتم إعادة توجيهك مجددًا إلى لوحة متابعة المستخدم الإلكتروني لإمارات تاكس.

i

|          |                                                                              |                                                               |                                                                        |                                                                                                    | P                                                    |
|----------|------------------------------------------------------------------------------|---------------------------------------------------------------|------------------------------------------------------------------------|----------------------------------------------------------------------------------------------------|------------------------------------------------------|
|          |                                                                              |                                                               |                                                                        | نص الخاضع للضريبة                                                                                                    | ٿيار الشخ                                            |
| <b>i</b> |                                                                              |                                                               |                                                                        |                                                                                                    | الهيئية الاتحادية للخمراليب<br>FEDERAL TAX AUTHORITY |
| A+ A     | A-         English         C())         روی نوع المستخده،                    |                                                               |                                                                        | عن ماذا تبحث؟                                                                                                    | ✓ fta_test03@tax.gov.ae                              |
| 8        |                                                                              |                                                               |                                                                        | المعدة لايسية<br>٢ إنشاء شخص خاضع للضربية جديد                                                                                           | سى<br>مى مەرىيىيە<br>خىمات اخرى                      |
|          |                                                                              |                                                               |                                                                        | 📰 قائمة الأشخاص الخاضعين للضربية                                                                                                    | مراسلاتي                                             |
|          | بحث                                                                          |                                                               |                                                                        | ي البحث عن طريق رقم التسجيل الغريبي. أو الشخص الخاضعَ للغريبية 🔍                                                                         |                                                      |
|          | هيفه                                                                         |                                                               | هرجة                                                                   | ليراها                                                                                                    |                                                      |
|          | هوش عرش                                                                      |                                                               | ۰۰۰ عرض                                                                | سيرين مريم                                                                                                    |                                                      |
|          |                                                                              |                                                               |                                                                        | الفريبية المجموعة الضربية                                                                                                    |                                                      |
|          | تعت                                                                          |                                                               |                                                                        | 🔍 البحث عن طريق رقم التسجيل الضريرب أو الشخص الخاضح للضريبة                                                                              |                                                      |
|          |                                                                              |                                                               |                                                                        | شرکه<br>۲۰۰ میری                                                                                                    |                                                      |
| *        | للحقوم<br>من شده شهره المجار بالمشاري مرد 2440 ، ارمقني .<br>المجرية المتحدة | روابط آخری<br>ما تجدید تق<br>استنا استمیه اق<br>انما بیا الله | روابط سریعیة<br>مدر استنده (ق<br>مرد استنده (فرینا)<br>فرد استندادی (ق | بدالمعدلة في المعالم المعالم المعالم المعالم المعالم بالمعالم والمعالم والمعالم والمعالم والمعالم والمعالم والم<br>Federal tax authority |                                                      |

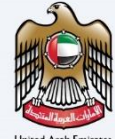

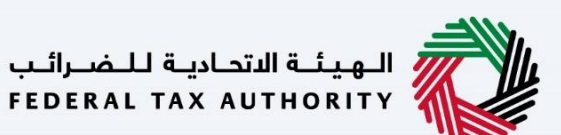

(TINCE) خيار شركة تخليص الضريبة الانتقائية

|                                                                     |                                                                                                    | DERAL TAX AUTHORITY                        |
|---------------------------------------------------------------------|----------------------------------------------------------------------------------------------------|--------------------------------------------|
| A+         A         English         C()         معنینده         () | Nicad Mia (uz. 🛛 🔾 🖌                                                                                             | fta_test03@tax.gov.ae 🕒                    |
|                                                                     | المقدة الانسبة + ساما                                                                                            |                                            |
| 👘 الخدمات الأكثر استخداما                                           | الإجراءات المطلوبة                                                                                               | 🏠 الصفحة الرئيسية                          |
| (TINCO) ທ່າວ - ໂດຍເດຍ ໂດຍ ເປັນ ເປັນ ເປັນ ເປັນ ເປັນ ເປັນ ເປັນ ເປັນ   | ن تاريخ الاستحقاق وصف                                                                                            | <br>                                       |
| 🚺 🚺 Têra tirk milî heshikî siw kurdî.                               | 28/07/2022 • مُورِيدَ القريمة المضافة - تقديم اليار معنق للفترة المدة 3 للفترة 1 - أيولر 2022 الدر يوليو 2022 •  | 🐣 صريبة القيمة المضافة                     |
| THE LOUIS AND AND AND AND AND AND AND AND AND AND                   | 2022 ، مانى 2022 ، مانى 2022 ، مانى 2022 ، مانى 2022 ، مانى 2022 ، مانى 2022 ، مانى 2022 ، مانى 2022 ، مانى 2022 | 🚯 الضريبة الابتقادية                       |
| () () () () () () () () () () () () () (                            | 2020 من بية القيمة المضافة - تقديم التارا، معنة للقناة المدة 3 للقناة - أبريل، 2020 الدر بعايم 2020 -            | شرخة تختيص ضريبة القيمة<br>المضافة (TINCO) |
| _                                                                   |                                                                                                    | شرخة تخليص الضريبة<br>الانتقائية (TINCE)   |
| لتصدعا العرع                                                        | نظرة عامة على التسجيل                                                                                            | 🖂 مدفوعاتي                                 |
| شركة تخليص ضربية القيمة المضافة (TINCO)                             | ضربية القيمة المضافة                                                                                             | ماسلاني 🏦                                  |
|                                                                     |                                                                                                    | 😤 تفویض المستخدی                           |
| رشم النسجيل المبريين :1006359069000CC: من معدل                      | رفىم التسويل المريني :100635906900033<br>© فيعال                                                                 | 😭 خدمات اخری                               |
| أوراءك                                                              | اجراءات تسجيل                                                                                                    |                                            |
| *                                                                   |                                                                                                    |                                            |
| امین مستودع                                                         | شركة تخليص الضربية الانتقائية (TINCE) الضربية الإنتقائية                                                         |                                            |
|                                                                     | رقم التسجيل المريني :1006359069000CE                                                                             |                                            |
| غير مسمل                                                            | ی معال                                                                                                    |                                            |
| لسجيل                                                               | اجزاءات فسجيل                                                                                                    |                                            |
| v                                                                   | تقاريري                                                                                                    |                                            |
|                                                                     |                                                                                                    |                                            |
| 😌 الدفع                                                             | حالة الطلب                                                                                                    |                                            |
|                                                                     |                                                                                                    |                                            |
|                                                                     | الإجراء                                                                                                    | الخطوة                                     |
| . (TINCE) ج                                                         | انقر "إجراءات" ضمن خيار شركة تخليص الضريبة الانتقائي                                                             | (1)                                        |

| الـهـيئـة الاتحاديـة لـلـضـرائـب<br>FEDERAL TAX AUTHORITY |                                       |                                                         |                                                                                |                         | متعاملة المتحرير                           | es l |
|-----------------------------------------------------------|---------------------------------------|---------------------------------------------------------|--------------------------------------------------------------------------------|-------------------------|--------------------------------------------|------|
|                                                           |                                       |                                                         |                                                                                |                         |                                            |      |
| A+ A A- 🔳 English C() (0.14)                              |                                       |                                                         |                                                                                | Nané Ma Gel 🔍 🔍         | ✓ fta_test03@tax.gov.se <a></a>            |      |
|                                                           |                                       |                                                         | 1                                                                              | المفدة الانبسية 🔸 تبداد | =                                          |      |
|                                                           | 👘 الخدمات الأكثر استخدام              |                                                         | نلوبة                                                                          | 🔋 الإجراءات المط        | 📩 تصفحة الرئيسية                           |      |
| د. المالي (TINCO) د المالي ال                             | شرخة تختيص صريبة القيمة المصاد        |                                                         | وصف                                                                            | تاريخ الاستحقاق         |                                            |      |
| يول.                                                      | تغییر تاریخ سریان المعاملة رقح الس    | ق للفترة الهدة 3 للفترة 1 - أيريل 2022 إلدر بوليو 2022  | ضربية القيمة المضافة - تقديم إقرار معا                                         | 28/07/2022 -            | 👘 ضريبه القيمة المضافة                     |      |
| تسجيل (TINCE) >                                           | 📩 شرخة تختيص الضربية الانتقائية - ال  | ة، للفتة المدة 3 للفتية 2 - بدلية 2022 الدر يستمير 2022 | فندبية القيمة المضافة - تقديم اقدار معا                                        | 28/10/2022 -            | 🛐 الضريبة الإنتقادية                       |      |
|                                                           |                                       | ة: للفترة المدة 3 للفترة 1 - أبريل 2020 الدريمينة 2020  | <u>مربية القيمة المضافة - تقديم اقرار مع</u> ا                                 | 28/07/2020 -            | شرخة تختيص ضربية القيمة<br>المضامة (TINCO) |      |
|                                                           |                                       |                                                         |                                                                                |                         | شرخة تخليص الضريبة<br>الانتقائية (TINCE)   |      |
| نخصره بالعرف                                              |                                       |                                                         | لتسجيل                                                                         | نظرة عامة على ا         | 🖾 مدموماتي                                 |      |
| شركة تخليص ضريبة القيمة المضافة (TINCO)                   | وعة الضريبية                          | المجم                                                   | بريبة القيمة المضافة                                                           | ۵ <u>تا</u>             | مراسلاني                                   |      |
|                                                           |                                       |                                                         |                                                                                |                         | 😤 تقورض المستخدم                           |      |
| رمم السجيل المريبي (1000639061000061                      |                                       |                                                         | يم السيجيل المريبي :100635906900003 )<br>فعال                                  | 3                       | 🗐 خدمات اخری                               |      |
| لورغت<br>الجين مستودغ<br>لي مستود<br>سويل<br>الجين الدفي  | کسوین<br>۵ اوزندهایی۵<br>سری<br>نسریل |                                                         | حقاری<br>بی است<br>است<br>است<br>است<br>است<br>است<br>است<br>است<br>است<br>است | تقاريري<br>تقاريري      |                                            |      |
|                                                           | 1                                     |                                                         |                                                                                |                         |                                            |      |
|                                                           |                                       |                                                         |                                                                                | الإجراء                 | الخطوة                                     |      |
| . (TINCE) ية                                              | خليص الضريبة الانتقائ                 | حرير تسجيل شركة ت                                       | ير" للبدء بطلب ن                                                               | انقر "تحر               | (1)                                        |      |

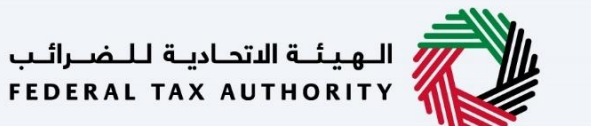

#### مالإرشادات والتعليمات ···

1

| 8                                                                                                    |                                              |                                 |                           | الألحاديية لللمسراليي<br>FEDERAL TAX AUTI                         |                                             |
|----------------------------------------------------------------------------------------------------|----------------------------------------------|---------------------------------|---------------------------|-------------------------------------------------------------------|---------------------------------------------|
| A+         A         English         (إ)         أونان المستخدم                                                                                                    |                                              |                                 |                           | ين واذا تبحث؟ Q ۲۰ fta_test0                                      | 3 @tax.gov.ae 🙁                             |
|                                                                                                    |                                              |                                 |                           | رئيسيۇ. 🔺 ليراچز 🔺 شرخة تخليص الضربية الانتقائية (TINCE) - تحرير  | ≡ الصغدة ا                                  |
|                                                                                                    |                                              |                                 |                           | تخليص الضريبة الانتقائية - تحرير (TINCE)                          | 🟫 شرکة                                      |
|                                                                                                    | الرسوم المتوقعة لهذه الخدمة<br>التاليم محلية | ع لتستكمان هذا الطلب            | الوقت المتوقي<br>45 دفيهه | عدد أقسام النموذج<br>3 أفسام                                      | ©                                           |
|                                                                                                    |                                              | الوثاني الحفليمية<br>ديستين     | ß                         | لارشادیة<br>اسد افاده التعانين<br>انار دانار المستخدي<br>المطلوبة | المواد<br>ف ف<br>غ ت<br>اللماذج<br>لا ينطبق |
|                                                                                                    |                                              |                                 |                           | الخدمة                                                            | تفاصيل                                      |
|                                                                                                    |                                              |                                 |                           | بالخدمة                                                           | تعريف                                       |
| < Comparison of the second second sec |                                              |                                 |                           | الأهلية                                                           | معايير                                      |
| 74                                                                                                    |                                              |                                 |                           | ت الخدمة:                                                         | خطوان                                       |
|                                                                                                    |                                              |                                 |                           | ön Stall i                                                        | 11 mill                                     |
| _                                                                                                    |                                              |                                 |                           | — مح<br>كد انني قد قرأت التعليمات والإرشادات المبينة أعلاه        | igi 🔳                                       |
| *                                                                                                    |                                              |                                 |                           |                                                                   |                                             |
| البدة                                                                                                    |                                              |                                 |                           |                                                                   | Rapel                                       |
| مة المتعلقة يتحربر تسجيل                                                                                                    | لمتطلبات المهد                               | تعليمات" إلى مساعدتك في فهم بعض | لإرشادات والن             | تهدف صفحة "ا                                                      |                                             |

تهدف صفحة "الإرشادات والتعليمات" إلى مساعدتك في فهم بعض المتطلبات المهمة المتعلقة بتحرير تسجيل شركة تخليص الضريبة الانتقائية (TINCE) في دولة الإمارات العربية المتحدة. وتقدم الصفحة أيضًا إرشادات بشأن المعلومات التي يجب عليك تقديمها عند تحرير طلب تسجيل شركة تخليص الضريبة الانتقائية(TINCE) .

| <b>8</b>                                             |                                                                                                    | الهيلية الأحادية للضرائم<br>EDERAL TAX AUTHORITY                                                          |
|------------------------------------------------------|----------------------------------------------------------------------------------------------------|----------------------------------------------------------------------------------------------------|
| A+         A         English         (ع)         (ه) | რბატ საც 🔍 🔍                                                                                                    | fta_test03@tax.gov.ae                                                                                     |
|                                                      | <ul> <li>شرحة تخليما تمرية الانتقائية (TINCE) - تمرير</li> </ul>                                                                                                    | 😑 <u>المشدة الرئيسية</u> 🔸 البراها                                                                        |
|                                                      | يبة الانتقائية - تحرير (TINCE)                                                                                                    | 💩 شركة تخليص الضر                                                                                         |
| التيبية البرسوم المتواضعة للمذه الخدمة<br>مجابلة     | لمواذع المراجع المراجع المتلكمان عبدًا الطلب<br>5 دويلة                                                                                                    | acc isanion II                                                                                            |
|                                                      | Angalaban distrigat<br>Angalaban ya<br>Angalaban ya<br>Angalaban y | المواد الإرشادية<br>♦ <u>شاهد الإرشادية</u><br>± <u>تنبر دنيل المستخد</u><br>النماذج المطنوبة<br>لا ينطيق |
|                                                      |                                                                                                    | تفاصيل الخدمة                                                                                             |
| ۲.                                                   |                                                                                                    | تعريف بالخدمة                                                                                             |
| ۲.                                                   |                                                                                                    | معايير الأهلية                                                                                            |
| 4                                                    |                                                                                                    | خطوات الخدمة:                                                                                             |
|                                                      |                                                                                                    | الأستلة المتكررة                                                                                          |
| _                                                    | ت التعليمات والإرشادات المينية اعلاه                                                                                                    | ا به کد انني قد قرا<br>1                                                                                  |
| *                                                    |                                                                                                    |                                                                                                    |
| البده                                                |                                                                                                    | Rape 6                                                                                                    |
|                                                      | الإجراء                                                                                                    | الخطوة                                                                                                    |
| , ذلك، يجب عليك تظليل الخانة للموافقة                | يتعين عليك الاطلاع على الشروط والأحكام بعناية. وعند الانتهاء من<br>على الشروط والأحكام.                                                                                                    | (1)                                                                                                    |
|                                                      |                                                                                                    |                                                                                                    |

| الـهـيئـة الاتحـاديـة لـلـضــرائـب<br>FEDERAL TAX AUTHORITY                                                                                                    |                                          |                                                               |                                                                                                    |             |
|----------------------------------------------------------------------------------------------------|------------------------------------------|---------------------------------------------------------------|----------------------------------------------------------------------------------------------------|-------------|
|                                                                                                    |                                          |                                                               | الهيلية الألحانية للضبراليب<br>FEDERAL TAX AUTHORITY                                                       | Arab Emirat |
| A+         A         A-         English         (إ)         годз наше         ()         ()         ()         ()         ()         ()         ()         ()         ()         ()         ()         ()         ()         ()         ()         ()         ()         ()         ()         ()         ()         ()         ()         ()         ()         ()         ()         ()         ()         ()         ()         ()         ()         ()         ()         ()         ()         ()         ()         ()         ()         ()         ()         ()         ()         ()         ()         ()         ()         ()         ()         ()         ()         ()         ()         ()         ()         ()         ()         ()         ()         ()         ()         ()         ()         ()         ()         ()         ()         ()         ()         ()         ()         ()         ()         ()         ()         ()         ()         ()         ()         ()         ()         ()         ()         ()         ()         ()         ()         ()         ()         () <th()< th=""> <th()< th=""> <th()< th=""></th()<></th()<></th()<> |                                          | າດັດລຸກ May ບໍ່ມ                                              | ✓ fta_test03@tax.go                                                                                        | ••••        |
|                                                                                                    |                                          | »     شرخة تختيم ا تمريبة الانتقافية (TINCE) • تحرير          | الصفحة الارتسبية. • البراها. •                                                                             | =           |
|                                                                                                    |                                          | ة الانتقائية - تحرير (TINCE <b>)</b>                          | شركة تخليص الضريب                                                                                          | ۵           |
|                                                                                                    | الرسوم المتوقعة لهذه الخدمة<br>(٢) مجنية | ودي<br>() الوقت الموادي المذا الطلب<br>5-ديولة                | عدد أقسام الله<br>ق أقسام                                                                                  |             |
|                                                                                                    |                                          | Kepiland ditlef<br>danar v                                    | المواد الإرشادية<br>ف <u>شفد الفيدية التعليمي</u><br>غ تتزير جنبل إمستخدم<br>النماذج المطلوبية<br>لا ينطبق |             |
|                                                                                                    |                                          |                                                               | تفاصيل الخدمة                                                                                              |             |
| K                                                                                                    |                                          |                                                               | تعريف بالخدمة                                                                                              |             |
| ٢                                                                                                    |                                          |                                                               | معايير الأهلية                                                                                             |             |
| *                                                                                                    |                                          |                                                               | خطوات الخدمة:                                                                                              |             |
|                                                                                                    |                                          |                                                               | الأسئلة المتخررة                                                                                           |             |
|                                                                                                    |                                          | التعليمات والارشادات المبيلة أعلاه                            | ا اۆخد انني قد قرات 🔳                                                                                      |             |
|                                                                                                    |                                          |                                                               | العودة                                                                                                    |             |
|                                                                                                    |                                          | الإجراء                                                       | لخطوة                                                                                                    | 1           |
|                                                                                                    | (تتقائية(TINCE) .                        | انقر "البدء" للبدِّء في تحرير طلب تسجيل شركة تخليص الضريبة ال | (1)                                                                                                    |             |

### United Arab Emirat

| المعلول المعلول الم<br>المعلول المعلول المعلول المعلول المعلول المعلول المعلول المعلول المعلول المعلول المعلول المعلول المعلول المعلول المعلول المعلول المعلول المعلول المعلول المعلول المعلول المعلول المعلول المعلول المعلول المعلول المعلول المعلول المعلول ا                                                                                                    |                   |                           |                   |                    |                   |                                 | _                                             |
|----------------------------------------------------------------------------------------------------|-------------------|---------------------------|-------------------|--------------------|-------------------|---------------------------------|-----------------------------------------------|
| المالي       المالي                                                                                                    | <u>è</u>          |                           |                   |                    |                   |                                 | يلية الاتمانية للـضرائي<br>FEDERAL TAX AUTHOR |
| المنظور المرتبة التنقائية - تحرير (2011) - تعرير         المنظور التنقائية - تحرير (TINCE)         المنظور التنقائية - تحرير (TINCE)         المنظور التنقائية - تحرير (TINCE)         المنظور التنقائية - تحرير (TINCE)         المنظور التنقائية - تحرير (TINCE)         المنظور التنقائية - تحرير (TINCE)         المنظور التنقائية - تحرير (TINCE)         المنظور التنقائية - تحرير (TINCE)         المنظور التنقائية - تحرير (TINCE)         المنظور التنقائية - تحرير (TINCE)         المنظور التنقائية - تحرير (TINCE)         المنظور التنقائية - تحرير (TINCE)         المنظور التنقائية - تحرير (TINCE)         المنظور التنقائية - تحرير (TINCE)         المنظور التنقائية         المنظور التنقائية        المنظور التنقائية                                                                                                    | A A- 🔳 English 🖨  | نوع المستخدم (ا           |                   |                    |                   | ۲ů۵                             | ې من ملال تو 🔾 🗸 🕇 ta_təst03                  |
| لة تقليم الفريقة الانتقائية - تمريز (TINCE)<br>عند انتماد<br>التفايل التصلي<br>التفايل التصلي<br>التفايل التصلي<br>التفايل التصلي<br>التفايل التصلي<br>التفايل التصلي<br>التفايل التصلي<br>التفايل التصلي<br>التفايل التصلي<br>التفايل التصلي<br>التفايل التصلي<br>التفايل التفايل                                                                                                    |                   |                           |                   |                    |                   | رپية الانتقائية (TINCE) - تمرير | قالائبسيۇ 🔸 نيراوز 🔺 شرخة تختيص الض           |
| <ul> <li></li></ul>                                                                                                    |                   |                           |                   |                    |                   | حرير (TINCE)                    | ية تخليص الضريبة الانتقائية - ت               |
| للمريد المريد<br>المريد المريد<br>المريد المريد<br>المريد المريد<br>المريد المريد<br>المريد المريد<br>المريد المريد<br>المريد المريد<br>المريد<br>المري<br>المريد<br>المريد<br>المريد<br>المريد<br>المريد<br>المريد<br>المريد<br>المريد<br>المريد<br>المريد<br>المريد<br>المريد<br>المريد<br>المريد<br>المريد<br>المريد<br>المريد<br>المريد<br>المريد<br>المريد<br>المريد<br>المريد<br>المريد<br>المريد<br>المريد<br>المريد<br>المريد<br>المري<br>المريد<br>المريد<br>المريد<br>المريد<br>المريد<br>المريد<br>المريد<br>المريد<br>المريد<br>المريد<br>المريد<br>المريد<br>المري<br>المري<br>المري<br>المري<br>المري<br>المري<br>المري<br>المري<br>المري<br>المري<br>المري<br>المري<br>المري<br>المري<br>المري<br>المري<br>المرع<br>المرع<br>المرع<br>المرع<br>المرع<br>المرع<br>المرع<br>المرع<br>المرع<br>المرع<br>المرع<br>المرع<br>المرع<br>المرع<br>المرع<br>المرع<br>المرع<br>المرع<br>المرع<br>المرع<br>المرع<br>المرع<br>المرع<br>المرع<br>المرع<br>المرع<br>المرع<br>المرع<br>المرع<br>المم<br>المرع<br>الممرع<br>الممرع<br>المم<br>المم<br>المم<br>المم<br>المم<br>المم<br>ال | 2                 |                           |                   |                    |                   |                                 | 0                                             |
| لكل الأمثال<br>الأله الكائات<br>اسر الحيان يلعه الإسليم الأمثال<br>اسر الحيان يلعه الإسليم ال<br>الم الحيان يلعه الإسليم ال<br>الم الحيان الم الم العال الحيان الم المالة الحيان الم المالة الحيان الم المالة الحيان الم المالة الحيان المواقع<br>الم المواقع الم المواقع الم المواقع المواقع المواق<br>المواقع المواقع المواقع المواقع المواقع المواقع المواقع المواقع المواقع المواقع المواقع المواقع المواقع المواقع المواقع المواقع المواقع المواقع المواقع المواقع المواقع المواقع المواقع المواقع المواقع المواقع المواقع المواقع المواقع المواقع المواقع المواقع المواقع المواقع المواقع<br>المواقع المواقع المواقع المواقع المواقع المواقع المواقع المواقع المواقع المواقع المواقع المواقع المواقع المواقع المواقع المواقع المواقع المواقع المواقع المواقع المواقع المواقع المواقع المواقع المواقع المواقع المواقع المواقع المواق<br>ا                                                                                                    | المراجعة والإقرار |                           |                   |                    |                   |                                 | هاصيل الاتصال                                 |
| لتفاصيل التصل<br>والمه الكتاب<br>سم احتيان معنية من المراجعين المعنين المراجعين المراجعين المراجعين المراجعين المراجعين المراجعين المراجعين المراجعين<br>سم احتيان معنين المراجعين المراجعين المراجعين المراجعين المراجعين المراجعين المراجعين المراجعين المراجعين المراجع<br>المراجعين المراجعين المراجعين المراجعين المراجعين المراجعين المراجعين المراجعين المراجعين المراجعين المراجعين ا                                                                                                    |                   |                           |                   |                    |                   |                                 |                                               |
| لالبة الكباك<br>البي المعين العنون في المعالي المعالي<br>المعالي المعالي المعالي المعالي المعالي المعالي المعالي المعالي المعالي المعالي المعالي المعالي المعالي الم<br>المعالي المعالي المعالي المعالي المعالي المعالي المعالي المعالي المعالي المعالي المعالي المعالي المعالي المعالي المعالي المعالي                                                                                                     |                   |                           |                   |                    |                   |                                 | تغاصيل الاتصال                                |
| المعلم المعلم الم<br>المعلم المعلم المعلم المعلم المعلم المعلم المعلم المعلم المعلم المعلم المعلم المعلم المعلم المعلم المعلم المعلم المعلم المعلم المعلم المعلم المعلم المعلم المعلم المعلم المعلم المعلم المعلم المعلم  المعلم المعلم المعلم المعلم المعلم المعلم المعلم المعلم المعلم المعلم المعلم المعلم المعلم المعلم المعلم المعلم المعلم المعلم المعلم المعلم المعلم المعلم المعلم المعلم المعلم المعلم المعلم المعلم المعلم المعلم المعلم المعلم المعلم المعلم ا                                                                                                    | بالمقاقة خيان     |                           |                   |                    |                   |                                 | قائمة الكيانات                                |
| العالية العليها،         العليها،          العليها، <td></td> <td></td> <td></td> <td></td> <td></td> <td>دة ۹ بحث</td> <td>    تخصيص الأعمد</td>                                                                                                    |                   |                           |                   |                    |                   | دة ۹ بحث                        | تخصيص الأعمد                                  |
| *** 505150701 \$20095497 Ju3372@fla.com \$272 Neeraja                                                                                                    |                   | الإجراء                   | رقم الغائك الثابت | رقم الغائف المحمول | البريد الإلختروني | عنوان                           | اسم الخيان بالتغة الإنجنيزية                  |
|                                                                                                    |                   |                           | 5051500701        | 5260955497         | Jm3372⊜fta.com    | 9272                            | Neeraja                                       |
|                                                                                                    | 1                 | الا تحبير<br>× الأنه<br>1 |                   |                    |                   |                                 |                                               |
|                                                                                                    |                   |                           |                   |                    |                   |                                 |                                               |
|                                                                                                    |                   |                           |                   |                    |                   |                                 |                                               |
|                                                                                                    |                   |                           |                   |                    |                   |                                 |                                               |
|                                                                                                    |                   |                           |                   |                    |                   |                                 |                                               |

| Ì | الخطوة الثالية | حفظ فمسودة | ولغاء |                                                                                   |         | الخضوة السابقة |
|---|----------------|------------|-------|-----------------------------------------------------------------------------------|---------|----------------|
|   |                |            |       |                                                                                   | الإجراء | الخطوة         |
|   |                |            |       | اختر "إجراء" لتحرير معلومات الاتصال أو حذفها.<br>يُمكن تحرير معلومات الإتصال فقط. | •       | (1)            |

| At A At [ Column (i) (armain | 8                               |                                        |                                    | إضافة كيان                              | <ul> <li>المتولية وتحالي المنافع المنافع المتعالي المنافع المتعالي المنافع المتعالي المنافع المنافع ا<br/>منافع المنافع المنافع المنافع المنافع المنافع المنافع المنافع المنافع المنافع المنافع المنافع المنافع المنافع المنافع المنافع المنافع المنافع المنافع المنافع المنافع المنافع المنافع المنافع المنافع المنافع المنافع المنافع المنافع المنافع المنافع<br/>المنافع المنافع المنافع المنافع المنافع المنافع المنافع المنافع المنافع المنافع المنافع المنافع المنافع المنافع المنافع المنافع المنافع المنافع المنافع المنافع المنافع المنافع المنافع المنافع المنافع المنافع المنافع المنافع المنافع المنافع المنافع المنافع المنافع المنافع المنافع المنافع المن<br/>المنافع المنافع المنافع المنافع المنافع المنافع المنافع المنافع المنافع المنافع المنافع المنافع المنافع المنافع المنافع المنافع المن<br/>منافع المنافع المنافع المنافع المنافع المنافع المنافع المنافع المنافع المنافع المنافع المنافع المنافع المنافع المنافع المناف<br/>منافع المنافع المنافع المنافع المنافع المنافع المنافع المنافع المنافع المنافع المنافع المنافع المنافع المنافع المنافع المنافع المنافع المنافع المنافع المنافع المن<br/>المنافع المنافع المنافع المنافع المنافع المنافع المنافع المنافع المنافع المنافع المنافع المنافع المنافع المنافع المنافع المنافع المنافع<br/>منافع المنافع المنافع المنافع المنافع المنافع المنافع المنافع المنافع المنافع المنافع المنافع المنافع المنافع المنافع المنافع المنافع المنافع المنافع المنافع المنافع المنافع المنافع المنافع المنافع المنافع المنافع المي منفع المنافع ال</li></ul> |
|------------------------------|---------------------------------|----------------------------------------|------------------------------------|-----------------------------------------|----------------------------------------------------------------------------------------------------|
| 2                            |                                 | اسم الخيان باللغة العربية<br>شاؤتيتق   |                                    | اسم الخيان باللغة الإنجليزية<br>Neeraja |                                                                                                    |
|                              |                                 | اسم ورقم المیتی<br>9272                | ~                                  | الدولة<br>الإمارات العربية المتحدة      |                                                                                                    |
| uus arun +                   |                                 | المنطقة<br>8:0                         |                                    | الشارغ<br>ImB                           | تفاصيل الاتصال<br>قائمة الكيانات                                                                                                    |
|                              | ~                               | الاجارة<br>راس الشيمة                  |                                    | المحيلة<br>Zgfwq                        | اسم الخيان باللغة الانجليزية                                                                                                    |
|                              |                                 | رهم مندوق البريد<br>215                |                                    | البريد الإختروني<br>jm3372@fta.com      | Neoraja                                                                                                    |
| *                            | ر هم المانك الذيت<br>5051500701 | (مَرْ الدَوْلَةُ<br>(القَادِ) (9+ ~~~~ | ر قدم الشائلة المحمول<br>987654321 | رمز الدولة<br>(الفاد) ا9+ ~ ~           |                                                                                                    |
|                              |                                 |                                        |                                    |                                         |                                                                                                    |
|                              | Fido .                          |                                        |                                    |                                         |                                                                                                    |
|                              | 1                               |                                        |                                    |                                         |                                                                                                    |
| حفظ خمسودة التخلية التالية   | atád                            |                                        |                                    |                                         | الخطوة السابقة                                                                                                    |
|                              |                                 |                                        |                                    |                                         | الخطوة الإجراء                                                                                                    |
|                              |                                 | باء من نشاط التحرير                    | ل وانقر "حفظ" للانته               | ير معلومات الاتصال                      | (1) قم بتحر                                                                                                    |

| ERAL TAX AUTHORITY | ev ⊚                                                                                                    |                                |                                  | Pidang B                                          | viðjundi í köldif klasið<br>Hederal tak authorit v<br>Kolor Q v Trajsetið Sjótar goru            |             |
|--------------------|----------------------------------------------------------------------------------------------------|--------------------------------|----------------------------------|---------------------------------------------------|--------------------------------------------------------------------------------------------------|-------------|
| ع<br>المرحكة       |                                                                                                    |                                |                                  | تمریبه استفایه (TINCE) - نمریز<br>- تحریز (TINCE) | ممدد ونسية » سريا » شرحة تحتيم<br>شركة تخليص الضريبة الانتقائية :<br>الانتقائية<br>تفاصيل الاصال | ≡<br>☆<br>₩ |
| 045 Arter +<br>    | ್ಷುರ್ಥೆ ಬೆಗ್ಗೂ ಗಾಗಿ<br>501500701                                                                                                    | رقم القائل الجلمين<br>1975-127 | لينية الاشتقالي<br>1272 file com | ديميز Q. قميم<br>توليد<br>1272                    | تفاصيل الاتصال<br>قائمة الكانات<br>المعر تجين بندمة الارجيزية<br>Newaja                          |             |
| *                  |                                                                                                    |                                |                                  |                                                   |                                                                                                  |             |
| R L Press Links    | and the second second s |                                |                                  |                                                   | حجوة السابقة                                                                                     |             |
|                    |                                                                                                    |                                |                                  |                                                   |                                                                                                  | _           |

|    |                                            |                    |                   |                    | جعة والإقرار                                   |
|----|--------------------------------------------|--------------------|-------------------|--------------------|------------------------------------------------|
| Ê  |                                            |                    |                   |                    | الاتحانية للضرالب<br>FEDERAL TAX AUTH          |
| A+ | ل نوع المستخدم (() English (ع) المستخدم () |                    |                   |                    | من ماذا ليحتُ Q ب fta_test03                   |
|    |                                            |                    |                   | ية (TINCE) - تمرير | لرئيسية 🔸 ليراجز 🔺 شرخة تخليص الضربية الانتقار |
|    |                                            |                    |                   | (TINC              | تخليص الضريبة الانتقائية - تحرير (E            |
|    | Južila Grazival                            |                    |                   |                    | 1<br>میل لاتصال                                |
|    | الممار الحاد / المقاد الحاد                |                    |                   |                    | راجعة والإقرار                                 |
|    | <b>•</b>                                   |                    |                   |                    | خطوة 1: تفاصيل الاتصال                         |
|    | تحرير<br>رقم المانف الثابت                 | رقم الشائف المحمول | البريد الإنكتروني | عتوان              | اسه الكيان بالتغة الإنجتيزية                   |
|    | 5051500701                                 | 5260955497         | Jm3372⊜fta.com    | 9272               | Noeraja                                        |
| *  |                                            |                    | مديم<br>جديد      |                    |                                                |
|    | رقم الماتف الثابت                          | رقم الفائف المحمول | البريد الإلختروني | متوان              | اسم الخيان بالتغة الإلجنيزية                   |
|    | 5051500701                                 | 987654321          | Jm3372⊜fta.com    | 9272               | Neeraja                                        |

- •
- سيساعدك هذا القسم في التأكد من إكمال الطلب بشكل صحيح. يقدم القسم مقارنة بين المعلومات السابقة والمعلومات التي تم تحديثها مؤخرًا.

|       |                                                                                                    |                            | البهيلة الاتدامية للتضرالين<br>Federal Tax Authority                                                            |
|-------|----------------------------------------------------------------------------------------------------|----------------------------|----------------------------------------------------------------------------------------------------|
| A+ A  | A- English ط) المعند المعالية المعالية ال |                            | تبحث التعامين من ماذا تبحث العام من ماذا تبحث العام المراجع المراجع المراجع المراجع المراجع المراجع المراجع الم |
|       |                                                                                                    |                            | الصفحة الائبسية 🔸 ليراجز 🔸 شرحة تخليص الضربية الانتقائية (TINCE) - تحرير                                        |
|       |                                                                                                    |                            | شركة تخليص الضريبة الانتقائية - تحرير (TINCE)                                                                   |
|       | 0                                                                                                    |                            | <b>°</b>                                                                                                    |
|       | المراجعة والأغرار                                                                                                    |                            | نقاصيل الاتصال                                                                                                  |
|       |                                                                                                    |                            |                                                                                                    |
|       |                                                                                                    |                            | المغوض بالتوقيع والإقرار                                                                                        |
|       |                                                                                                    |                            | قائمة المغوضين بالتوقيع                                                                                         |
|       | البريد الإلكتروني                                                                                                    | الاسم بالتغة العربية       | الاسم بالثغة الانجليزية                                                                                         |
|       | FTA_TESTO3@TAX.GOV.AE                                                                                                    | င်စရာ င်စရာ                | Charity One Limited                                                                                             |
|       |                                                                                                    |                            | إقرار                                                                                                    |
|       | الاسم الأخير بالنغة الإلجليزية                                                                                                    |                            | الاسم الاول بالتغة الالجنيزية                                                                                   |
|       | REG VAT                                                                                                    |                            | VAT REG                                                                                                    |
|       | الاسم الأخير بالنغة العربية                                                                                                    |                            | الاسم الأول بالثغة العربية                                                                                      |
| ×     | راهب                                                                                                    |                            | ð1)                                                                                                    |
|       | البريد الالكليةني<br>                                                                                                    | رقم الفائف                 | رمز الدونة                                                                                                    |
|       | FTA_TESTOS#TAX.GOV.AE                                                                                                    | 599630577                  | ( الإمارات العربية المتحدة ) 971+                                                                               |
|       |                                                                                                    |                            | تاريخ التقديم<br>28/11/2022                                                                                     |
|       |                                                                                                    |                            |                                                                                                    |
| *     |                                                                                                    |                            | آفريأن جميغ المعلومات المقدمة صحيحة ودقيقة وكاملة عتن حد علمي واعتقادي                                          |
|       |                                                                                                    |                            |                                                                                                    |
| (Ref. | المعيد حصر حصر حمد                                                                                                    |                            |                                                                                                    |
|       |                                                                                                    |                            | الخطوة الإجراء                                                                                                  |
| Ļ     | ية، قم بتظليل الخانة للإقرار بصحة المعلومات المقدمة فِ                                                                                                    | للومات المدخلة بالطلب بعنا | بعد مراجعة كافة المع<br>الطلب.                                                                                  |

| الـهـيئـة الاتحاديـة لـلـضـرائـب<br>FEDERAL TAX AUTHORITY |                                           |                      |                                                         |                                                                                                    |               |
|-----------------------------------------------------------|-------------------------------------------|----------------------|---------------------------------------------------------|----------------------------------------------------------------------------------------------------|---------------|
| 8                                                         |                                           |                      |                                                         | الهيئة الالحادية للضرائب<br>FEDERAL TAX AUTHORITY                                                                                                    | Arab Emirates |
| A+ A A- 🔳 English دل) رومنانها نوغ 🛞                      |                                           |                      | من ماذا تبحث؟                                           | ✓ fta_test03@tax.gov.et                                                                                                    | •0            |
|                                                           |                                           |                      | • شرخة تخليص الضربية الانتقائية (TINCE) - تحرير         | الصفحة الائبسية 🔹 تيرامز                                                                                                    | =             |
|                                                           |                                           |                      | ة الانتقائية - تحرير (TINCE)                            | شركة تخليص الضريب                                                                                                    | \$            |
| Jilih Kesiwi                                              |                                           |                      |                                                         | والمحافظة المحافظة محافظة المحافظة المحافظة المحافظة المحافظة المحافظة المحافظة المحافظة المحافظة المحافظة المحافظة المحافظة المحافظة المحافظة المحافظة المحافظة محافظة محافظة محافظة المحافظة المحافظة المحافظة المحافظة المحافظة المحافظة المحافظة المحافظة المحافظة المحافظة المحافظة محافظة محافظة محافظة محافظة محافظة محافظة محافظة محافظة محافظة محافظة محافظة محافظة محافظة محافظة محافظة محافظة محافظة محافظة محافظة محافظة محافظة محافظة محافظة محا<br>محافظة محافظة محافظة محافظة محافظة محافظة محافظة محافظة محافظة محافظة محافظة محافظة محافظة محافظة محافظة محافظة محافظة محافظة<br>محافظة محافظة محافظة محافظة محافظة محافظة محافظة محافظة محافظة محافظة محافظة محافظة محافظة محافظة محافظة محافظة محافظة محافظة محافظة محافظة محافظة محافظة محافظة محافظة محافظة محافظة محافظة محافظة محافظة محافظة محافظة محافظة محافظة محافظة محافظة محافظة محافظة محافظة محافظة محافظة محافظة محافظة محافظ<br>محافظة محافظة محافظة محافظة محافظة محافظة محافظة محافظة محافظة محافظة محافظة محافظة محافظة محافظة محافظة محافظة محافظة محافظة محافظة محافظة محافظة محافظة محافظة محافظة محافظة محافظة محافظة محافظة محافظة محافظة محافظة محافظة محافظة محا |               |
|                                                           |                                           |                      | الإقرار                                                 | المغوض بالتوقيع ر                                                                                                    |               |
|                                                           |                                           |                      | التوقيخ                                                 | قائمة المغوضين ب                                                                                                    |               |
|                                                           | البريد الإلختروني                         | الاسم بالتغة العربية | ٥                                                       | الاسم باللغة الانجليزر                                                                                                    |               |
| FTA_TES                                                   | ITO3@TAX.GOV.AE                           | င်စာ၊ င်စတ           | c                                                       | harity One Limited                                                                                                    |               |
|                                                           |                                           |                      |                                                         | إقرار                                                                                                    |               |
|                                                           | الاسم الاخير بالنغة الانجليزية<br>REG VAT |                      | زيه                                                     | الاسم الأول باللغاة الانجلي<br>VAT REG                                                                                                    |               |
|                                                           | ر<br>الاسم الأخير بالنغة العربية          | L                    |                                                         | الاسم الأول بالتغة العربيا                                                                                                    |               |
| .*.                                                       | راجب                                      |                      |                                                         | č <sup>i</sup> j                                                                                                    |               |
|                                                           | البريد الالختروني                         | رقم الغائف           |                                                         | رمز الدونة                                                                                                    |               |
|                                                           | FTA_TEST03@TAX.GOV.AE                     | 599630577            | دة ) +971                                               | ( الإمارات العربية المتح                                                                                                    |               |
|                                                           |                                           |                      |                                                         | تاريخ التقديم<br>28/11/2022                                                                                                    |               |
|                                                           |                                           | s                    | هنومات المقدمة صحيحة ودقيقة وخامنة على حد علمي واعتقادا | اقر بان جميع اله                                                                                                    |               |
| الغله دغاتا خوسودة تقديم                                  |                                           |                      |                                                         | الخطوة السابقة                                                                                                    |               |
|                                                           |                                           |                      | الإجراء                                                 | الخطوة                                                                                                    |               |
|                                                           |                                           | طلب التحرير.         | انقر "تقديم" لإكمال                                     | (1)                                                                                                    |               |

| ما میدان<br>پرسیم استفاد (1940) - سرم<br>ایش (۱۹۵۹) - اندوی |
|-------------------------------------------------------------|
| ئية (TINCE) - تحرير                                         |
| تم تدرير الطلب بلجة                                         |
| aanstana (* maari<br>1990)<br>1992 aansta                   |
|                                                             |
|                                                             |
|                                                             |
|                                                             |

- سيتم إنشاء رقم مرجعى لطلبك المقدم بعد تقديمه بنجاح. يرجى العلم بأن هذا الرقم المرجعي سيُستخدم • لأغراض مستقبلية. تتم الموافقة على طلب التحرير تلقائيًا ويمكن استعراض التغييرات التي تم تحديثها في التسجيل. •
  - اطلع على قسمى "الخطوات التالية" و"الملاحظات الهامة." •

i

Page 16

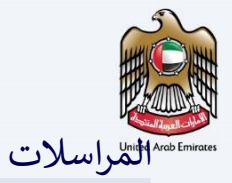

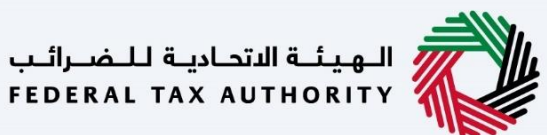

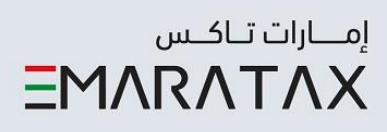

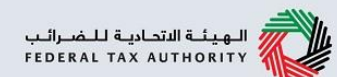

سيتلقى الشخص الخاضع للضريبة المراسلات التالية:

• إقرار بتقديم الطلب.

الـهـيئـة الاتحـاديـة للـضــرائـب FEDERAL TAX AUTHORITY

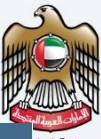

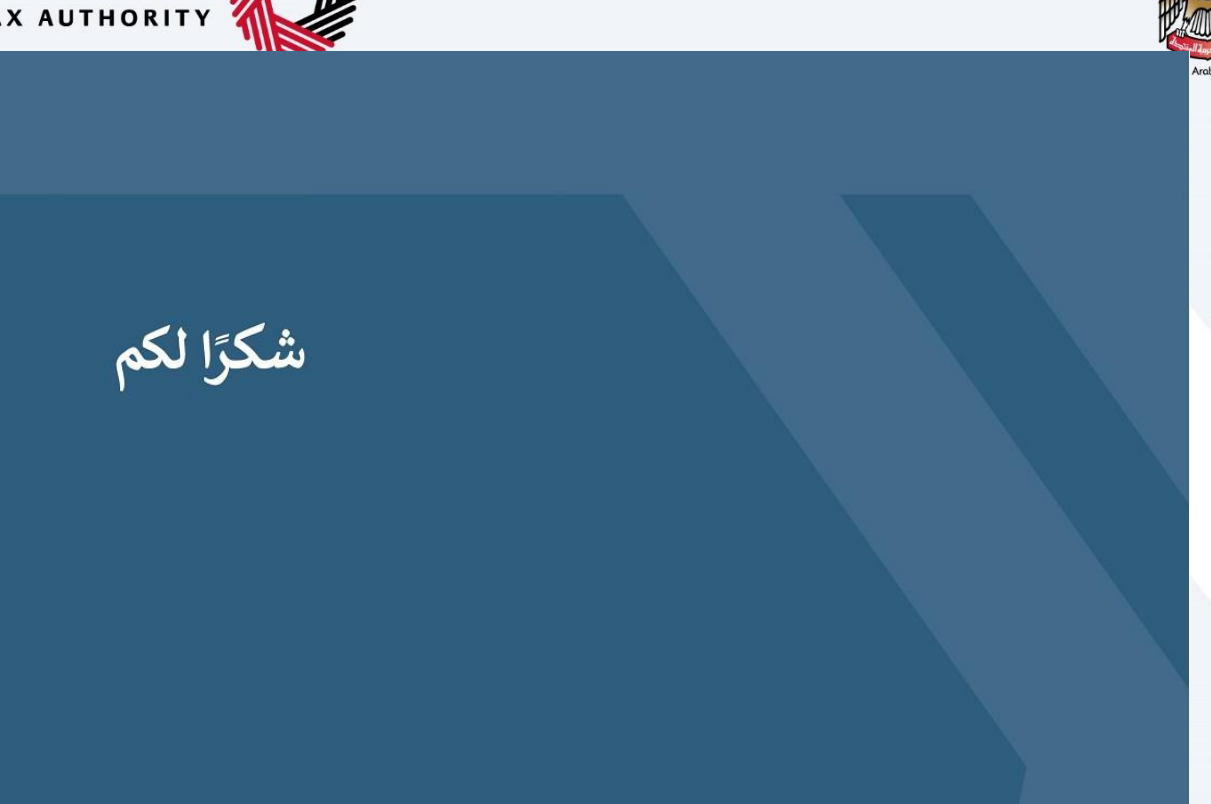